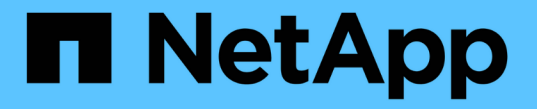

# システムヘルスを監視しています StorageGRID 11.5

NetApp April 11, 2024

This PDF was generated from https://docs.netapp.com/ja-jp/storagegrid-115/monitor/monitoring-nodeconnection-states.html on April 11, 2024. Always check docs.netapp.com for the latest.

# 目次

| シン | テムヘルスを監視しています.................................... | 1 |
|----|---------------------------------------------------|---|
|    | ードの接続状態を監視しています                                   | 2 |
| -  | 在のアラートの表示・・・・・・・・・・・・・・・・・・・・・・・・・・・・・・・・・・・・     | 4 |
| ţ  | 決済みのアラートの表示                                       | 7 |
| ļ  | 定のアラートの表示                                         | 0 |
| -  | いアラームの表示                                          | 3 |

# システムヘルスを監視しています

StorageGRID システムの全体的なヘルスは日単位で監視する必要があります。

StorageGRID システムはフォールトトレラントであり、グリッドの一部が使用できない場合でも動作を継続 できます。StorageGRID システムに搭載されている可能性がある問題の最初の署名は、アラートまたはアラ ーム(従来のシステム)である可能性があり、問題にシステム処理が含まれているとは限りません。システ ムヘルスに注意することで、運用やグリッドの効率に影響が及ぶ前に小さな問題を検出できます。

Grid Manager のダッシュボードの健全性パネルには、システムに影響している可能性がある問題の概要が表示されます。ダッシュボードに表示された問題を調査する必要があります。

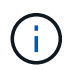

アラートがトリガーされたときにすぐに通知されるようにするには、アラートのEメール通知 を設定するか、 SNMP トラップを設定します。

- 1. Grid Manager にサインインしてダッシュボードを表示します。
- 2. 正常性パネルの情報を確認します。

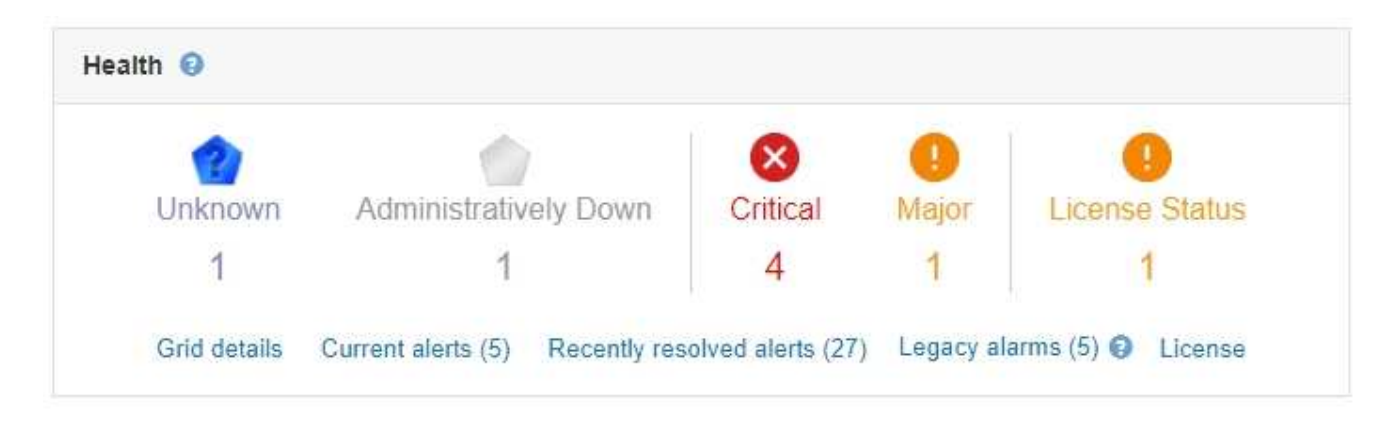

問題が発生している場合は、詳細を確認できるリンクが表示されます。

| リンク        | を示します                                                                                                    |
|------------|----------------------------------------------------------------------------------------------------|
| グリッドの詳細    | 切断されているノード(接続状態が「 Unknown 」<br>または「 Administratively Down 」)がある場合に<br>表示されます。リンクをクリックするか、青または<br>グレーのアイコンをクリックして、影響を受けるノ<br>ードを特定します。 |
| 現在のアラート    | 現在アクティブなアラートがある場合に表示されま<br>す。リンクをクリックするか、クリティカル、メジ<br>ャー、または*マイナー*をクリックして、アラー<br>ト>*現在の*ページの詳細を表示します。                                 |
| 最近解決したアラート | 過去 1 週間にトリガーされたアラートが解決された<br>場合に表示されます。リンクをクリックすると、[*<br>Alerts > Resolved (*アラート>*解決済み*)]ペー<br>ジに詳細が表示されます。                          |

| リンク       | を示します                                                                                                    |
|-----------|----------------------------------------------------------------------------------------------------|
| 従来のアラームです | 現在アクティブなアラーム(レガシーシステム)が<br>ある場合に表示されます。リンクをクリックする<br>と、* Support > Alarms(レガシー)> Current<br>Alarms *ページで詳細が表示されます。<br>*注:*従来のアラームシステムは引き続きサポート<br>されていますが、アラートシステムには大きな利点<br>があり、使いやすくなっています。 |
| 使用許諾      | この StorageGRID システムのソフトウェアライセ<br>ンスを含む問題 がある場合に表示されます。リン<br>クをクリックして、[* Maintenance (メンテナンス<br>)]>[ System (*システム)]>[* License (ライセン<br>ス)]ページで詳細を確認します。                                      |

### 関連情報

"StorageGRID の管理"

"アラート用のEメール通知の設定"

"SNMPによる監視を使用する"

### ノードの接続状態を監視しています

1 つ以上のノードがグリッドから切断されると、重要な StorageGRID 処理に影響する可 能性があります。ノードの接続状態を監視し、速やかに問題に対処する必要がありま す。

必要なもの

• Grid Managerにはサポートされているブラウザを使用してサインインする必要があります。

このタスクについて

ノードには、次の3つのいずれかの接続状態があります。

\* 接続されていません - 不明 \* 

 ご不明な理由でノードがグリッドに接続されていません。たとえば、ノード間のネットワーク接続が失われた、電源が切れたなどの原因が考えられます。\* Unable to communicate with node \* アラートがトリガーされる場合もあります。他のアラートもアクティブになる可能性があります。この状況にはすぐに対処する必要があります。

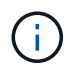

管理されたシャットダウン処理の実行中に、ノードが Unknown と表示されることがありま すこのような場合、 Unknown 状態は無視してかまいません。

・\* 接続されていません - 管理上の理由により停止して : ノードが想定される理由でグリッドに接続されていません。たとえば、ノードまたはノード上のサービスが正常にシャットダウンされた、ノードがリブート中である、ソフトウェアのアップグレード中であるなどの原因が考えられます。1つ以上のアラートがアクティブになっている可能性もあります。

手順

 ダッシュボードのヘルスパネルに青またはグレーのアイコンが表示されている場合は、そのアイコンをク リックするか、\*グリッドの詳細\*をクリックします。(青またはグレーのアイコンと\*グリッドの詳細 \*リンクは、少なくとも1つのノードがグリッドから切断されている場合にのみ表示されます)。

ノードツリーの最初の青いノードの [ 概要( Overview ) ] ページが表示されます。青色のノードがない場合は、ツリーの最初のグレーのノードの [ 概要( Overview ) ] ページが表示されます。

この例では、 DC1-S3 という名前のストレージノードに青いアイコンが表示されています。ノード情報パ ネルの \* 接続状態 \* が \* 不明 \* で、 \* ノードと通信できません \* アラートがアクティブです。アラートに は、 1 つ以上のサービスが応答していないか、ノードに到達できないことが示されます。

| <ul> <li>StorageGRID Deployment</li> </ul>          | DC1-S3 (Storage Node)                                                   | DC1-S3 (Storage Node)                                 |                                                                                                    |           |                |  |  |  |  |  |  |
|-----------------------------------------------------|-------------------------------------------------------------------------|-------------------------------------------------------|----------------------------------------------------------------------------------------------------|-----------|----------------|--|--|--|--|--|--|
| <ul> <li>Data Center 1</li> <li>DC1-ADM1</li> </ul> | Overview Hardware                                                       | Network Storage                                       | Objects                                                                                                    | ILM Ev    | vents Tasks    |  |  |  |  |  |  |
| V DC1-ADM2                                          |                                                                         |                                                       |                                                                                                    |           |                |  |  |  |  |  |  |
| O DC1-S1                                            | Node Information                                                        | Node Information 0                                    |                                                                                                    |           |                |  |  |  |  |  |  |
| DC1-S2                                              | Name                                                                    | DC1-S3                                                |                                                                                                    |           |                |  |  |  |  |  |  |
|                                                     | Туре                                                                    | Storage Node                                          |                                                                                                    |           |                |  |  |  |  |  |  |
|                                                     | ID                                                                      | ID 9915f7e1-6c53-45ee-bcde-03753db43aba               |                                                                                                    |           |                |  |  |  |  |  |  |
|                                                     | Connection State                                                        | 🔮 Unknown                                             |                                                                                                    |           |                |  |  |  |  |  |  |
|                                                     | Software Version                                                        | Software Version 11.4.0 (build 20200421.1742.8bf07da) |                                                                                                    |           |                |  |  |  |  |  |  |
|                                                     | IP Addresses                                                            | IP Addresses 10.96.104.171 Show more ▼                |                                                                                                    |           |                |  |  |  |  |  |  |
|                                                     |                                                                         |                                                       |                                                                                                    |           |                |  |  |  |  |  |  |
|                                                     | Alerts 😢                                                                |                                                       |                                                                                                    |           |                |  |  |  |  |  |  |
|                                                     | Manage                                                                  |                                                       | Severity                                                                                                    | Time      | Commentation   |  |  |  |  |  |  |
|                                                     | Name                                                                    |                                                       | 0                                                                                                    | triggered | Current values |  |  |  |  |  |  |
|                                                     | Unable to communicate<br>One or more services are<br>cannot be reached. | with node<br>unresponsive, or the node                | Unresponsive acct, adc, chunk, dds, dmv, dynip, idnt, jaegeragent, jmx, ldr, miscd, no<br>services: rsm, ssm, storagegrid | de,       |                |  |  |  |  |  |  |
|                                                     |                                                                         |                                                       |                                                                                                    |           |                |  |  |  |  |  |  |

2. ノードのアイコンが青色の場合は、次の手順を実行します。

a. 表で各アラートを選択し、推奨される対処方法に従います。

たとえば、ノードのホストを停止または再起動したサービスの再起動が必要になることがあります。

b. ノードをオンラインに戻すことができない場合は、テクニカルサポートにお問い合わせください。

3. ノードのグレーのアイコンが表示されている場合は、次の手順を実行します。

グレーのノードはメンテナンス時の手順で、 1 つ以上のアラートに関連付けられることがあります。基盤 となる問題 に基づいて ' これらのノードは頻繁に管理上のダウン状態になり ' 介入なしでオンラインに戻 ります

- a. アラートセクションを確認して、このノードに影響しているアラートがないかどうかを確認します。
- b. 1 つ以上のアラートがアクティブな場合は、表内の各アラートを選択し、推奨される対処方法に従います。
- c. ノードをオンラインに戻すことができない場合は、テクニカルサポートにお問い合わせください。

#### 関連情報

### "アラート一覧"

....

## 現在のアラートの表示

アラートがトリガーされると、ダッシュボードにアラートアイコンが表示されます。ノ ードに関するアラートアイコンは、ノードページにも表示されます。アラートをサイレ ント化しないかぎり、Eメール通知も送信される場合があります。

必要なもの

• Grid Managerにはサポートされているブラウザを使用してサインインする必要があります。

手順

1. アクティブなアラートが1つ以上ある場合は、次のいずれかを実行します。

- ダッシュボードのヘルスパネルで、アラートアイコンをクリックするか、\*現在のアラート\*をクリックします。(警告アイコンと\*現在のアラート\*リンクは、少なくとも1つのアラートが現在アクティブである場合にのみ表示されます)。
- <sup>。</sup> [\* Alerts\*>\*current\*]を選択します。

[Current Alerts] ページが表示されます。StorageGRID システムに現在影響しているすべてのアラート が表示されます。

Current Alerts

| iew | the | current | alerts | affecting | your | StorageGRID | system. |  |
|-----|-----|---------|--------|-----------|------|-------------|---------|--|
|     |     |         |        |           |      |             |         |  |

|                                                                                                    |               |                                                   |                                | 6         | Group alerts Active •                                       |
|----------------------------------------------------------------------------------------------------|---------------|---------------------------------------------------|--------------------------------|-----------|-------------------------------------------------------------|
| Name                                                                                                    | 1 Severity 1  | Time triggered 💙                                  | Site / Node 11                 | Status 11 | Current values                                              |
| ♥ Unable to communicate with node One or more services are unresponsive or cannot be reached by the metrics collection job.                 | \rm 0 2 Major | 9 minutes ago (newest)<br>19 minutes ago (oldest) |                                | 2 Active  |                                                             |
| Low root disk capacity<br>The space available on the root disk is low.                                                                      | 🔺 Minor       | 25 minutes ago                                    | Data Center 1 / DC1-S1-99-51   | Active    | Disk space available: 2.00 GB<br>Total disk space: 21.00 GB |
| Expiration of server certificate for Storage API Endpoints<br>The server certificate used for the storage API endpoints is about to expire. | O Major       | 31 minutes ago                                    | Data Center 1 / DC1-ADM1-99-49 | Active    | Days remaining: 14                                          |
| Expiration of server certificate for Management Interface<br>The server certificate used for the management interface is about to expire.   | A Minor       | 31 minutes ago                                    | Data Center 1 / DC1-ADM1-99-49 | Active    | Days remaining: 30                                          |
| ✓ Low installed node memory<br>The amount of installed memory on a node is low.                                                             | 8 Critical    | a day ago (newest)<br>a day ago (oldest)          |                                | 8 Active  |                                                             |

デフォルトでは、アラートは次のように表示されます。

- 最後にトリガーされたアラートが最初に表示されます。
- 同じタイプの複数のアラートが1つのグループとして表示されます。
- サイレント化されているアラートは表示されません。
- 特定のノードの特定のアラートが複数の重大度のしきい値に達した場合は、最も重大度の高いア ラートのみが表示されます。つまり、アラートが Minor、 Major、 Critical の各重大度のしきい値 に達した場合は、 Critical アラートのみが表示されます。

現在のアラートページは2分ごとに更新されます。

2. 表内の情報を確認します。

| 列ヘッダー     | 説明                                                                                                    |
|-----------|----------------------------------------------------------------------------------------------------|
| 名前        | アラートの名前と概要 。                                                                                                    |
| 重大度       | <ul> <li>アラートの重大度。複数のアラートがグループ化されている場合は、各重大度で発生しているアラートのインスタンスの数がタイトル行に表示されます。</li> <li>* 重要 * 2: 異常な状態で、StorageGRIDのノードやサービスの通常の動作が停止しています。基盤となる問題にすぐに対処する必要があります。問題が解決されないと、サービスの停止やデータの損失を招くおそれがあります。</li> <li>* メジャー * 1: 異常な状態で、現在の処理に影響しているか、重大アラートのしきい値に近づいています。Major アラートを調査し、根本的な問題に対処して、異常な状態が発生した場合に StorageGRIDのノードやサービスが正常に動作しなくなる事態を防ぐ必要があります。</li> <li>* マイナー * ▲ :システムは正常に動作しています。自動的にクリアされない Minor アラートを監視し、解決して、深刻な問題が生じないようにする必要があります。</li> </ul> |
| トリガーされた時刻 | アラートがトリガーされてからの時間。複数のアラ<br>ートがグループ化されている場合は、タイトル行に<br>アラートの最新のインスタンス(_newnewest _ )<br>と最も古いインスタンス(_oldest _ )の時間が表<br>示されます。                                                                                                    |
| サイト / ノード | アラートが発生しているサイトとノードの名前。複<br>数のアラートがグループ化されている場合、サイト<br>名とノード名はタイトル行に表示されません。                                                                                                    |
| ステータス     | アラートがアクティブであるか、またはサイレント<br>化されているか。複数のアラートがグループ化さ<br>れ、ドロップダウンですべてのアラート * が選択さ<br>れている場合、タイトル行には、そのアラートのア<br>クティブなインスタンスの数と、サイレント化され<br>たインスタンスの数が表示されます。                                                                                                    |

| 列ヘッダー | 説明                                                                                                    |
|-------|----------------------------------------------------------------------------------------------------|
| 現在の値  | アラートをトリガーした指標の現在の値。一部のア<br>ラートでは、アラートの理解と調査に役立つ値が追<br>加で表示されます。たとえば、Low object data<br>storage * アラートには、使用されているディスク<br>スペースの割合、ディスクスペースの総容量、使用<br>されているディスクスペースの容量の値が表示され<br>ます。 |
|       | <ul> <li>注:複数のアラートがグループ化されている場合、現在の値はタイトル行に表示されません。</li> </ul>                                                                                                    |

- 3. アラートのグループを展開または折りたたむには、次の手順を実行します
  - ・グループ内の個々のアラートを表示するには、見出しの下キャレットをクリックします 
     ◆ をクリック するか、グループの名前をクリックします。
  - ・グループ内の個々のアラートを非表示にするには、見出しの上キャレットをクリックします ▲ をクリックするか、グループの名前をクリックします。

|                                                                                    |    |            |                        |                      |     |                          |             | Group alerts                                                   | Active •                               |
|------------------------------------------------------------------------------------|----|------------|------------------------|----------------------|-----|--------------------------|-------------|----------------------------------------------------------------|----------------------------------------|
| Name                                                                               | 11 | Severity 1 | Time trigger           | ed 🔪                 | • ! | Site / Node              | ↓1 Status ↓ | Current values                                                 |                                        |
| <ul> <li><u>Low object data storage</u><br/><u>The</u></li></ul>                   |    | 🔺 5 Minor  | a day ago<br>a day ago | (newest)<br>(oldest) | )   |                          | 5 Active    |                                                                |                                        |
| Low object data storage<br>The disk space available for storing object data is low | I. | A Minor    | a day ago              |                      | [   | DC2 231-236 / DC2-S2-23  | Active      | Disk space remaining<br>Disk space used<br>Disk space used (%) | : 525.17 GB<br>: 243.06 KB<br>: 0.000% |
| Low object data storage<br>The disk space available for storing object data is low | I. | A Minor    | a day ago              |                      | [   | DC1 225-230 / DC1-S1-220 | Active      | Disk space remaining<br>Disk space used<br>Disk space used (%) | : 525.17 GB<br>: 325.65 KB<br>: 0.000% |
| Low object data storage<br>The disk space available for storing object data is low | I. | A Minor    | a day ago              |                      | [   | DC2 231-236 / DC2-S3-234 | Active      | Disk space remaining<br>Disk space used<br>Disk space used (%) | : 525.17 GB<br>: 381.55 KB<br>: 0.000% |
| Low object data storage<br>The disk space available for storing object data is low | I. | A Minor    | a day ago              |                      | [   | DC1 225-230 / DC1-S2-22  | Active      | Disk space remaining<br>Disk space used<br>Disk space used (%) | : 525.17 GB<br>: 282.19 KB<br>: 0.000% |
| Low object data storage<br>The disk space available for storing object data is lov | Ι. | A Minor    | a day ago              |                      | [   | DC2 231-236 / DC2-S1-23  | Active      | Disk space remaining<br>Disk space used<br>Disk space used (%) | : 525.17 GB<br>: 189.24 KB<br>: 0.000% |

アラートのグループではなく個々のアラートを表示するには、テーブルの上部にある [\* グループアラート\*] チェックボックスの選択を解除します。

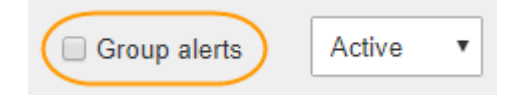

- 万ラートまたはアラートグループをソートするには、上下の矢印をクリックします ↓ をクリックします。
  - グループアラート\*を選択すると、アラートグループと各グループ内の個々のアラートの両方がソートされます。たとえば、グループ内のアラートを「時間トリガー」でソートして、特定のアラートの最新のインスタンスを確認できます。
  - グループアラート \* が選択されていない場合は、アラートのリスト全体がソートされます。たとえば、すべてのアラートを \* Node/Site \* でソートして、特定のノードに影響しているすべてのアラートを表示できます。

 アラートをステータスでフィルタリングするには、テーブルの上部にあるドロップダウンメニューを使用 します。

| Active     | ٠ |
|------------|---|
| All alerts |   |
| Active     |   |
| Silenced   |   |

- 現在のすべてのアラート(アクティブなアラートとサイレント化されたアラートの両方)を表示する
   には、\* All alerts \* を選択します。
- <sup>。</sup>アクティブな現在のアラートだけを表示するには、「\*アクティブ\*」を選択します。
- <sup>。</sup>サイレント化されている現在のアラートだけを表示するには、「 \* Silented \* 」を選択します。
- 7. 特定のアラートの詳細を表示するには、テーブルでアラートを選択します。

アラートのダイアログボックスが表示されます。特定のアラートを表示する手順を参照してください。

#### 関連情報

"特定のアラートの表示"

"アラート通知のサイレント化"

### 解決済みのアラートの表示

解決済みのアラートの履歴を検索して確認できます。

必要なもの

• Grid Managerにはサポートされているブラウザを使用してサインインする必要があります。

手順

- 1. 解決済みのアラートを表示するには、次のいずれかを実行します。
  - 。ダッシュボードのヘルスパネルで、\*最近解決したアラート\*をクリックします。

Recently Resolved alerts \* リンクは、1つ以上のアラートが過去1週間にトリガーされ、現在解決された場合にのみ表示されます。

<sup>•</sup> [\* Alerts\*>]>[\* Resolved \*]を選択します。[Resolved Alerts] ページが表示されます。デフォルトでは、 過去 1 週間にトリガーされた解決済みのアラートが表示され、最後にトリガーされたアラートが最初 に表示されます。このページのアラートは、以前は現在のアラートページまたは E メール通知に表示 されていまし た。 Resolved Alerts

Search and view alerts that have been resolved.

| When triggered 🗙                                    | Severity ×                       | Alert rule  | ×            |                           | Node ×                  |                             |                         |  |  |
|-----------------------------------------------------|----------------------------------|-------------|--------------|---------------------------|-------------------------|-----------------------------|-------------------------|--|--|
| Last week                                           | Filter by severity               | Filter by n | lle          |                           | Filter by node          |                             | Search                  |  |  |
| Name                                                |                                  | 11          | Severity 😌 🕴 | Time triggered❤           | Time resolved 11        | Site / Node                 | Triggered values        |  |  |
| Low installed node men<br>The amount of installed n | nory<br>nemory on a node is low. |             | 8 Critical   | 2 days ago                | a day ago               | Data Center 1 /<br>DC1-S2   | Total RAM size: 8.37 GB |  |  |
| Low installed node men<br>The amount of installed n | 😣 Critical                       | 2 days ago  | a day ago    | Data Center 1 /<br>DC1-S3 | Total RAM size: 8.37 GB |                             |                         |  |  |
| Low installed node men<br>The amount of installed n | nory<br>nemory on a node is low. |             | 😢 Critical   | 2 days ago                | a day ago               | Data Center 1 /<br>DC1-S4   | Total RAM size: 8.37 GB |  |  |
| Low installed node men<br>The amount of installed n | nory<br>nemory on a node is low. |             | 😢 Critical   | 2 days ago                | a day ago               | Data Center 1 /<br>DC1-ADM1 | Total RAM size: 8.37 GB |  |  |
| Low installed node men<br>The amount of installed n | nory<br>nemory on a node is low. |             | 😣 Critical   | 2 days ago                | a day ago               | Data Center 1 /<br>DC1-ADM2 | Total RAM size: 8.37 GB |  |  |
| Low installed node men<br>The amount of installed n | nory<br>nemory on a node is low. |             | 😣 Critical   | 2 days ago                | a day ago               | Data Center 1 /<br>DC1-S1   | Total RAM size: 8.37 GB |  |  |

### 2. 表内の情報を確認します。

| 列ヘッダー     | 説明                                                                                                    |
|-----------|----------------------------------------------------------------------------------------------------|
| 名前        | アラートの名前と概要 。                                                                                                    |
| 重大度       | アラートの重大度。<br>・* 重要 * 🗙:異常な状態で、 StorageGRID の<br>ノードやサービスの通常の動作が停止していま                                                                                          |
|           | す。基盤となる問題 にすぐに対処する必要があ<br>ります。問題 が解決されないと、サービスの停<br>止やデータの損失を招くおそれがあります。                                                                                       |
|           | * メジャー * ①:異常な状態で、現在の処理に<br>影響しているか、重大アラートのしきい値に近<br>づいています。Major アラートを調査し、根本<br>的な問題に対処して、異常な状態が発生した場<br>合に StorageGRID のノードやサービスが正常<br>に動作しなくなる事態を防ぐ必要があります。 |
|           | <ul> <li>*マイナー * A:システムは正常に動作していますが、継続するとシステムの動作に影響する可能性がある異常な状態が発生しています。自動的にクリアされない Minor アラートを監視し、解決して、深刻な問題が生じないようにする必要があります。</li> </ul>                    |
| トリガーされた時刻 | アラートがトリガーされてからの時間。                                                                                                    |
| 解決時刻      | アラートが解決されてからの時間。                                                                                                    |
| サイト / ノード | アラートが発生したサイトとノードの名前。                                                                                                    |

| 列ヘッダー    | 説明                                                                                                    |
|----------|----------------------------------------------------------------------------------------------------|
| トリガーされた値 | アラートをトリガーした指標の値。一部のアラート<br>では、アラートの理解と調査に役立つ値が追加で表<br>示されます。たとえば、Low object data storage *<br>アラートには、使用されているディスクスペースの<br>割合、ディスクスペースの総容量、使用されている<br>ディスクスペースの容量の値が表示されます。 |

解決済みアラートのリスト全体をソートするには、上 / 下矢印をクリックします 1 をクリックします。

たとえば、解決済みのアラートを \* Site/Node \* でソートして、特定のノードに影響するアラートを確認できます。

- 必要に応じて、テーブルの上部にあるドロップダウンメニューを使用して、解決済みのアラートのリスト をフィルタリングします。
  - a. [\*When Triggered \*] ドロップダウンメニューから期間を選択し、トリガーされた時間に基づいて解決 済みのアラートを表示します。

次の期間内にトリガーされたアラートを検索することができます。

- 過去1時間
- 最終日
- 先週(デフォルトビュー)
- 先月
- 任意の期間
- Custom (期間の開始日と終了日を指定できます)
- b. 特定の重大度の解決済みアラートをフィルタリングするには、 Severity ドロップダウンメニューから 1つ以上の重大度を選択します。
- C. [\* アラートルール\*(\*Alert rule\*)]ドロップダウンメニューから1つ以上のデフォルトまたはカスタムのアラートルールを選択して、特定のアラートルールに関連する解決済みのアラートをフィルタリングします。
- d. ノード\*ドロップダウンメニューから1つ以上のノードを選択して、特定のノードに関連する解決済 みアラートをフィルタします。

e. [\* 検索 (Search)] をクリックする。

5. 特定の解決済みアラートの詳細を表示するには、テーブルでアラートを選択します。

アラートのダイアログボックスが表示されます。特定のアラートを表示する手順を参照してください。

#### 関連情報

"特定のアラートの表示"

# 特定のアラートの表示

StorageGRID システムに現在影響しているアラートや解決されたアラートに関する詳細 情報を表示できます。これには、推奨される対処方法、アラートがトリガーされた時 間、アラートに関連する指標の現在の値などの情報が含まれます。必要に応じて、現在 のアラートをサイレント化したり、アラートルールを更新したりできます。

必要なもの

• Grid Managerにはサポートされているブラウザを使用してサインインする必要があります。

手順

1. 現在のアラートと解決済みのアラートのどちらを表示するかに基づいて、次のいずれかを実行します。

| 列ヘッダー    | 説明                                                                                                    |
|----------|----------------------------------------------------------------------------------------------------|
| 現在の警告    | <ul> <li>ダッシュボードのヘルスパネルで、*現在のア<br/>ラート*リンクをクリックします。このリンク<br/>は、少なくとも1つのアラートが現在アクティ<br/>ブである場合にのみ表示されます。このリンク<br/>は、現在のアラートがない場合、または現在の<br/>すべてのアラートがサイレント化されている場<br/>合は表示されません。</li> </ul>                 |
|          | • [* Alerts*>*current*]を選択します。                                                                                                    |
|          | <ul> <li>[ノード(* Nodes )]ページで、警告アイコン<br/>が表示されているノードの[*概要(* Overview *<br/>)]タブを選択します。次に、 [Alerts] セクショ<br/>ンでアラート名をクリックします。</li> </ul>                                                                     |
| 解決済みアラート | <ul> <li>ダッシュボードのヘルスパネルで、最近解決したアラート*リンクをクリックします。(このリンクは、過去1週間に1つ以上のアラートがトリガーされ、解決された場合にのみ表示されます。過去1週間にトリガーされて解決されたアラートがない場合は、このリンクが非表示になります)。</li> <li>[* Alerts*&gt;]&gt;[* Resolved *]を選択します。</li> </ul> |

2. 必要に応じて、アラートのグループを展開し、表示するアラートを選択します。

| () アラートグループの見出しではなく、アラートを選択します。                                                                         |              |                        |                      |                              |          |                 |         |
|----------------------------------------------------------------------------------------------------|--------------|------------------------|----------------------|------------------------------|----------|-----------------|---------|
| <ul> <li>Low installed node memory</li> <li>The amount of installed memory on a node is low.</li> </ul> | 😣 8 Critical | a day ago<br>a day ago | (newest)<br>(oldest) |                              | 8 Active |                 |         |
| Low installed node memory.<br>The amount of installed memory on a node is low.                          | 😢 Critical   | a day ago              |                      | Data Center 2 / DC2-S1-99-56 | Active   | Total RAM size: | 8.38 GB |

ダイアログボックスが表示され、選択したアラートの詳細が表示されます。

### Low installed node memory

The amount of installed memory on a node is low.

#### Recommended actions

Increase the amount of RAM available to the virtual machine or Linux host. Check the threshold value for the major alert to determine the default minimum requirement for a StorageGRID node.

See the instructions for your platform:

- VMware installation
- · Red Hat Enterprise Linux or CentOS installation
- · Ubuntu or Debian installation

#### Time triggered

```
2019-07-15 17:07:41 MDT (2019-07-15 23:07:41 UTC)
```

Status Active (silence this alert **G**)

Site / Node Data Center 2 / DC2-S1-99-56

Total RAM size 8.38 GB

Condition View conditions | Edit rule G

Close

### 3. アラートの詳細を確認します。

| 情報        | 説明                                               |
|-----------|--------------------------------------------------|
| TITLE     | アラートの名前。                                         |
| _ 最初の段落 _ | アラートの概要 。                                        |
| 推奨される対処方法 | このアラートの推奨される対処方法。                                |
| トリガーされた時刻 | アラートがローカルの時刻と UTC でトリガーされ<br>た日時。                |
| 解決時刻      | 解決済みのアラートの場合のみ、アラートがローカ<br>ルの時刻と UTC で解決された日時。   |
| ステータス     | アラートのステータス。 Active 、 Silved 、または<br>Resolved です。 |
| サイト / ノード | アラートの影響を受けるサイトとノードの名前。                           |

| 情報     | 説明                                                                                                    |
|--------|----------------------------------------------------------------------------------------------------|
| 重大度    | <ul> <li>アラートの重大度。</li> <li>* 重要 * ≥:異常な状態で、StorageGRID の<br/>ノードやサービスの通常の動作が停止していま<br/>す。基盤となる問題にすぐに対処する必要があ<br/>ります。問題 が解決されないと、サービスの停<br/>止やデータの損失を招くおそれがあります。</li> <li>* メジャー * ○: 異常な状態で、現在の処理に<br/>影響しているか、重大アラートのしきい値に近<br/>づいています。Major アラートを調査し、根本<br/>的な問題に対処して、異常な状態が発生した場<br/>合に StorageGRID のノードやサービスが正常<br/>に動作しなくなる事態を防ぐ必要があります。</li> <li>* マイナー * ▲:システムは正常に動作してい<br/>ますが、継続するとシステムの動作に影響する<br/>可能性がある異常な状態が発生しています。自<br/>動的にクリアされない Minor アラートを監視<br/>し、解決して、深刻な問題が生じないようにす<br/>る必要があります。</li> </ul> |
| データ値 _ | このアラートに関する指標の現在の値。一部のアラ<br>ートでは、アラートの理解と調査に役立つ値が追加<br>で表示されます。たとえば、「 Low metadata<br>storage * 」アラートには、使用されているディス<br>クスペースの割合、ディスクスペースの総容量、使<br>用されているディスクスペースの容量の値が表示さ<br>れます。                                                                                                    |

4. 必要に応じて、 \* silence this alert \* をクリックして、このアラートをトリガーしたアラートルールをサイレント化します。

アラートルールをサイレント化するには、 Manage Alerts または Root アクセス権限が必要です。

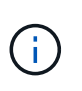

アラートルールをサイレント化する場合は注意が必要です。アラートルールがサイレント 化されている場合、重大な処理が完了しないかぎり、根本的な問題が検出されないことが あります。

5. アラートルールの現在の条件を表示するには、次の手順を実行します。

a. アラートの詳細から、 \* 状態の表示 \* をクリックします。

定義されている各重大度の Prometheus 式がポップアップに表示されます。

| u | Low in   | nstalled node memory                                   | Total RAM size<br>8.38 GB     |
|---|----------|--------------------------------------------------------|-------------------------------|
| 1 | Major    | node_memory_MemTotal_bytes < 2400000000                | View conditions   Edit rule C |
|   | Critical | <pre>node_memory_MemTotal_bytes &lt; 12000000000</pre> |                               |

a. ポップアップを閉じるには、ポップアップの外側をクリックします。

6. 必要に応じて、 \* Edit rule \* をクリックして、このアラートをトリガーしたアラートルールを編集しま す。

アラートルールを編集するには、 Manage Alerts または Root アクセス権限が必要です。

アラートルールを編集する場合は注意が必要です。トリガー値を変更した場合、重大な処 (i)

理を完了できなくなるまで、根本的な問題が検出されないことがあります。

7. 警告の詳細を閉じるには、\*閉じる\*をクリックします。

### 関連情報

```
"アラート通知のサイレント化"
```

"アラートルールを編集する"

# 古いアラームの表示

システム属性がアラームのしきい値に達すると、アラーム(従来のシステム)がトリガ ーされます。現在アクティブなアラームは、DashboardまたはCurrent Alarmsページで表 示できます。

必要なもの

Grid Managerにはサポートされているブラウザを使用してサインインする必要があります。

このタスクについて

1つまたは複数のレガシーアラームが現在アクティブな場合、ダッシュボードのヘルスパネルには\*レガシーア ラーム\*リンクが含まれます。かっこ内の数字は、現在アクティブなアラームの数を示します。

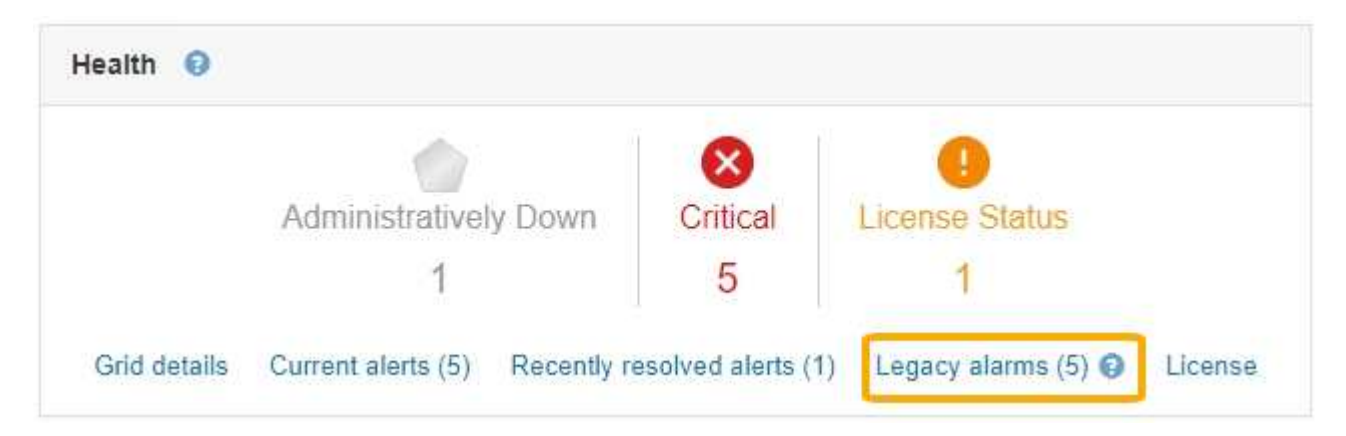

Dashboardの\* Legacy alarms \*カウントは、レガシーアラームがトリガーされるたびに増分されます。アラームのEメール通知を無効にしていても、この数が増分します。通常はこの数値を無視するか(アラートによってシステムがより正確に把握されるため)、現在アクティブなアラームを表示することができます。

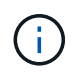

従来のアラームシステムは引き続きサポートされますが、アラートシステムには大きなメリッ トがあり、使いやすくなっています。

手順

- 1. 現在アクティブなレガシーアラームを表示するには、次のいずれかを実行します。
  - <sup>。</sup>ダッシュボードの正常性パネルで、\*レガシーアラーム\*をクリックします。このリンクは、少なくと も1つのアラームが現在アクティブである場合にのみ表示されます。
  - <sup>。</sup> [**Support**>]>[\* Alarms (legac)**>]>[** Current Alarms]を選択します。[Current Alarms]ページが表示されます。

The alarm system is the legacy system. The alert system offers significant benefits and is easier to use. See Managing alerts and alarms in the instructions for monitoring and troubleshooting StorageGRID.

### **Current Alarms**

Last Refreshed: 2020-05-27 09:41:39 MDT

| Severity Attribute                       | Service                                                                   | Description | Alarm Time                 | Trigger Value          | Current Value          |  |
|------------------------------------------|---------------------------------------------------------------------------|-------------|----------------------------|------------------------|------------------------|--|
| Major ORSU (Outbound Replication Status) | Data Center 1/DC1-         Storage           ARC1/ARC         Unavailable |             | 2020-05-26 21:47:18<br>MDT | Storage<br>Unavailable | Storage<br>Unavailable |  |

### アラームアイコンは、各アラームの重大度を次のように示します。

| をクリックします。 | 色( Color ) | アラームの重大度 | 意味                                                                                                   |
|-----------|------------|----------|----------------------------------------------------------------------------------------------------|
|           | 黄色         | 注意       | ノードはグリッドに接続<br>されていますが、正常な<br>状態ではありません。通<br>常の動作に影響はありま<br>せん。                                      |
|           | 薄いオレンジ     | マイナー     | ノードはグリッドに接続<br>されていますが、正常な<br>状態ではありません。将<br>来的に動作に影響する可<br>能性があります。さらに<br>重大な問題にならないよ<br>うに調査が必要です。 |

| をクリックします。 | 色( Color ) | アラームの重大度      | 意味                                                                                                |
|-----------|------------|---------------|---------------------------------------------------------------------------------------------------|
|           | 濃いオレンジ     | メジャー( Major ) | ノードはグリッドに接続<br>されていますが、正常な<br>状態ではありません。す<br>でに動作に影響が及んで<br>います。エスカレーショ<br>ンを防ぐために早急な対<br>応が必要です。 |
| 8         | 赤          | 重要            | ノードはグリッドに接続<br>されていますが、正常な<br>状態ではありません。正<br>常に動作しなくなってい<br>ます。問題 にはすぐに対<br>処する必要があります。           |

1. アラームをトリガーした原因となった属性を確認するには、テーブルで属性名を右クリックします。

2. アラームのその他の詳細情報を表示するには、テーブルでサービス名をクリックします。

選択したサービスのAlarmsタブが表示されます(\* Support > Tools > Grid Topology >\**Grid Node* >\**Service*\*>\* Alarms \*)。

| Overview               | Alarms                                  | Reports                | Configuration              |                        |                        |                  |             |
|------------------------|-----------------------------------------|------------------------|----------------------------|------------------------|------------------------|------------------|-------------|
| Main                   | History                                 |                        |                            |                        |                        |                  |             |
|                        | Alarms: ARC (<br>Updated: 2019-05-24 10 | DC1-ARC1<br>:46:48 MDT | ) - Replication            |                        |                        |                  |             |
| Severity Attrib        | ute                                     | Description            | Alarm Time                 | Trigger Value          | Current Value          | Acknowledge Time | Acknowledge |
| A ORSU<br>Major Replic | J (Outbound<br>ation Status)            | Storage<br>Unavailable | 2019-05-23 21:40:08<br>MDT | Storage<br>Unavailable | Storage<br>Unavailable |                  |             |
|                        |                                         |                        |                            |                        |                        | Apply C          | hanges Ď    |

3. 現在のアラームの数を消去するには、必要に応じて次の操作を行います。

- アラームを確認します。確認済みのアラームは、重大度レベルが次のレベルでトリガーされるか、解決されてから再度発生するまで、レガシーアラームの数に含まれなくなります。
- <sup>。</sup>システム全体で特定のデフォルトアラームまたはグローバルカスタムアラームを無効にして、再度ト リガーされないようにします。

関連情報

"アラーム一覧(従来のシステム)"

"現在のアラームの確認応答(従来のシステム)"

"アラームの無効化(従来のシステム)"

Copyright © 2024 NetApp, Inc. All Rights Reserved. Printed in the U.S.このドキュメントは著作権によって保護されています。著作権所有者の書面による事前承諾がある場合を除き、画像媒体、電子媒体、および写真複写、記録媒体、テープ媒体、電子検索システムへの組み込みを含む機械媒体など、いかなる形式および方法による複製も禁止します。

ネットアップの著作物から派生したソフトウェアは、次に示す使用許諾条項および免責条項の対象となりま す。

このソフトウェアは、ネットアップによって「現状のまま」提供されています。ネットアップは明示的な保 証、または商品性および特定目的に対する適合性の暗示的保証を含み、かつこれに限定されないいかなる暗示 的な保証も行いません。ネットアップは、代替品または代替サービスの調達、使用不能、データ損失、利益損 失、業務中断を含み、かつこれに限定されない、このソフトウェアの使用により生じたすべての直接的損害、 間接的損害、偶発的損害、特別損害、懲罰的損害、必然的損害の発生に対して、損失の発生の可能性が通知さ れていたとしても、その発生理由、根拠とする責任論、契約の有無、厳格責任、不法行為(過失またはそうで ない場合を含む)にかかわらず、一切の責任を負いません。

ネットアップは、ここに記載されているすべての製品に対する変更を随時、予告なく行う権利を保有します。 ネットアップによる明示的な書面による合意がある場合を除き、ここに記載されている製品の使用により生じ る責任および義務に対して、ネットアップは責任を負いません。この製品の使用または購入は、ネットアップ の特許権、商標権、または他の知的所有権に基づくライセンスの供与とはみなされません。

このマニュアルに記載されている製品は、1つ以上の米国特許、その他の国の特許、および出願中の特許によって保護されている場合があります。

権利の制限について:政府による使用、複製、開示は、DFARS 252.227-7013(2014年2月)およびFAR 5252.227-19(2007年12月)のRights in Technical Data -Noncommercial Items(技術データ - 非商用品目に関 する諸権利)条項の(b)(3)項、に規定された制限が適用されます。

本書に含まれるデータは商用製品および / または商用サービス(FAR 2.101の定義に基づく)に関係し、デー タの所有権はNetApp, Inc.にあります。本契約に基づき提供されるすべてのネットアップの技術データおよび コンピュータ ソフトウェアは、商用目的であり、私費のみで開発されたものです。米国政府は本データに対 し、非独占的かつ移転およびサブライセンス不可で、全世界を対象とする取り消し不能の制限付き使用権を有 し、本データの提供の根拠となった米国政府契約に関連し、当該契約の裏付けとする場合にのみ本データを使 用できます。前述の場合を除き、NetApp, Inc.の書面による許可を事前に得ることなく、本データを使用、開 示、転載、改変するほか、上演または展示することはできません。国防総省にかかる米国政府のデータ使用権 については、DFARS 252.227-7015(b)項(2014年2月)で定められた権利のみが認められます。

### 商標に関する情報

NetApp、NetAppのロゴ、http://www.netapp.com/TMに記載されているマークは、NetApp, Inc.の商標です。その他の会社名と製品名は、それを所有する各社の商標である場合があります。